- 1) Acessar o site www.olimpia.sp.gov.br
- 2) Clicar na guia Transparência, conforme demonstrado abaixo.

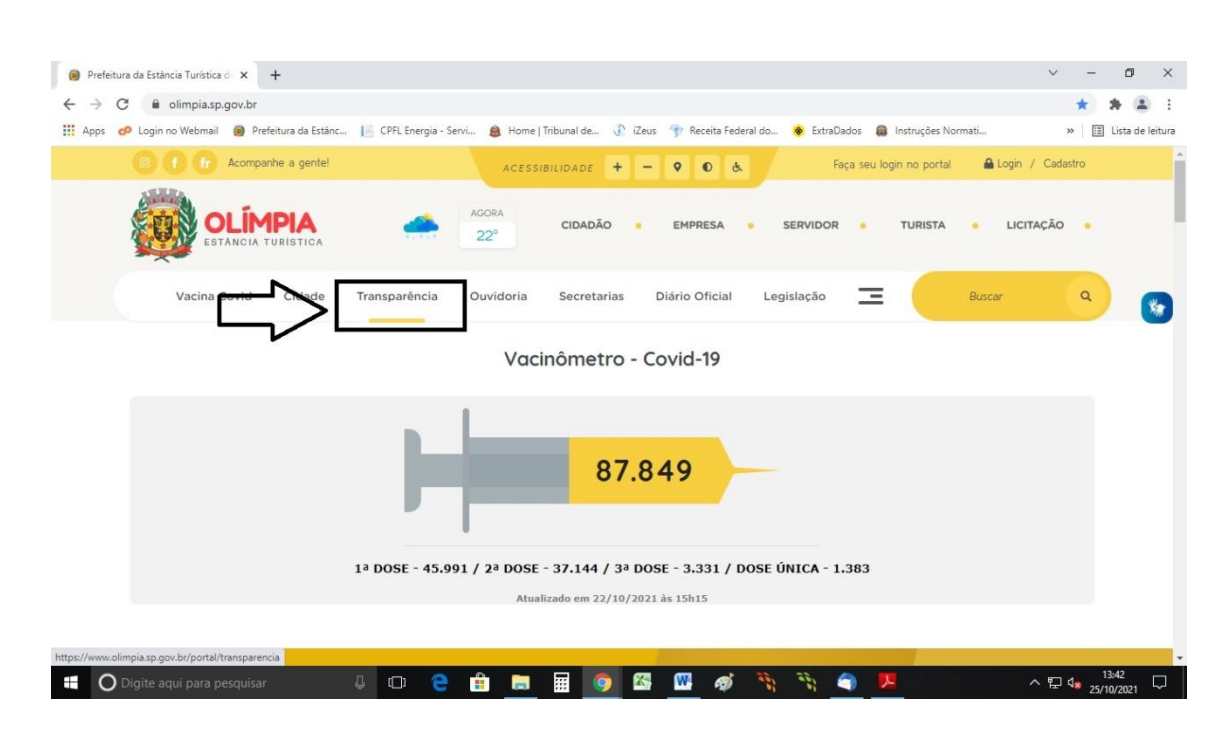

 Assim que clicar na Guia Transparência abrirá o Portal da Transparência da Prefeitura da Estância Turística de Olímpia contendo em suas opções "Adiantamento de Viagens", conforme se verifica abaixo:

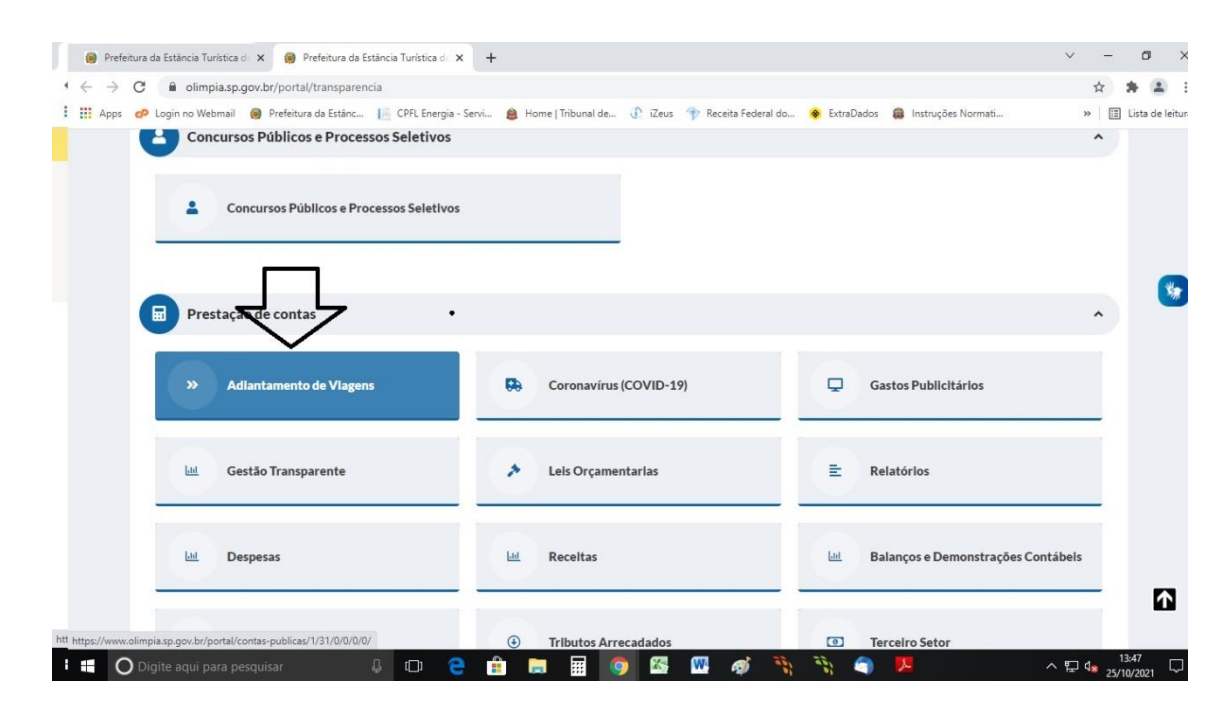

4) Clicado em Adiantamento de Viagens abrirá a seguinte tela:

| Prefeit                  | tura da Estância Turística d 🗙 📵 Prefeitura da Estância Turística d X 🕂                 |                                                                    |                    |                    | ~      | -      | Ø          |
|--------------------------|-----------------------------------------------------------------------------------------|--------------------------------------------------------------------|--------------------|--------------------|--------|--------|------------|
| $\leftarrow \rightarrow$ | C limpia.sp.gov.br/portal/transparencia                                                 |                                                                    |                    |                    |        | ☆      | * 4        |
| Apps                     | 🤣 Login no Webmail 🔞 Prefeitura da Estánc 📙 CPFL Energia - Servi 🎄 Home   Tribunal de   | 🕐 iZeus 😙 Receita Federal                                          | do 🔶 ExtraDados    | Instruções Normati | 30     |        | Lista de   |
|                          | Concursos Públicos e Processos Seletivos                                                |                                                                    |                    |                    |        | ^      |            |
|                          | Concursos Públicos e Processos Seletivos                                                |                                                                    |                    |                    |        |        |            |
| 🙆 Prefe                  | itura da Estância Turística d 🗙 📵 Prefeitura da Estância Turística d 🗙 🕂                |                                                                    |                    |                    | $\sim$ | -      | σ          |
| $\leftrightarrow$        | C  impia.sp.gov.br/portal/contas-publicas/1/31/0/0/2020/                                |                                                                    |                    |                    |        | ☆      | * 2        |
| Apps                     | 🧬 Login no Webmail 🙆 Prefeitura da Estânc 📔 CPFL Energia - Servi 🔗 Home I Tribunal de   | 🕡 iZeus 🐨 Receita Federa                                           | al do 🐵 ExtraDados | Instruções Normati | 3      | » 🗄    | E Lista de |
|                          |                                                                                         | FTALLIADA                                                          |                    |                    |        | ~      |            |
|                          | BUSCA D                                                                                 | ETALHADA                                                           |                    |                    |        | *      |            |
|                          | BUSCA D                                                                                 | ETALHADA                                                           |                    |                    |        | *      |            |
|                          | BUSCA D<br>Categoria<br>Adiantamento de Viagens                                         | ETALHADA<br>Subcategoria<br>Todas as subcategorias                 |                    |                    |        | × ×    |            |
|                          | BUSCA D<br>Categoria<br>Adantamento de Viagens                                          | ETALHADA<br>Subcategoria<br>Todas as subcategorias<br>Mês          | Ano                |                    |        | >      |            |
|                          | BUSCA D<br>Categoria<br>Adiantamento de Viagens ~<br>Assunto                            | ETALHADA<br>Subcategoria<br>Todas as subcategorias<br>Més<br>Todos | Ano<br>L           | Q BUSC             | CAR    | ~      |            |
|                          | BUSCA D Categoria Adiantamento de Viagens Assunto assunto argaivos encontrados em ADIAN | ETALHADA<br>Subcategoria<br>Todas as subcategorias<br>Més<br>Todos |                    | Q BUSC             | SAR    | ~      |            |
|                          | BUSCA D Categoria Adiantamento de Viagens Assunto                                       | ETALHADA<br>Subcategoria<br>Todas as subcategorias<br>Mês<br>Todos | Ano                | Q, BUSC            | DOWNU  | ¥<br>¥ |            |

Conforme demonstrado, é possível filtrar pelo ano, o qual colocando 2020 aparecem os relatórios de janeiro a dezembro do exercício. Em anexo segue relatório do mês de dezembro de 2020 a título de

exemplo.

CÓPIA DE DOCUMENTO ASSINADO DIGITALMENTE POR: ANA CRISTINA FECURI. Sistema e-TCESP. Para obter informações sobre assinatura e/ou ver o arquivo original acesse http://e-processo.tce.sp.gov.br - link 'Validar documento digital' e informe o código do documento: 3-OYTJ-LWHN-63BK-4IHR